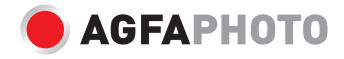

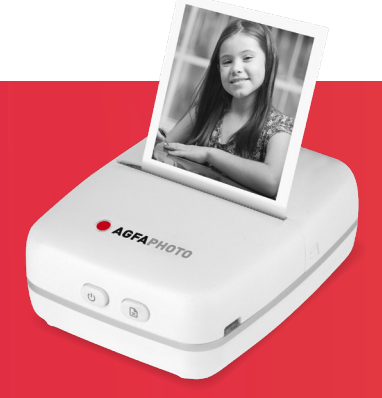

# Portable Thermal Printer Realipix Pocket P

User Manual Manuel d'utilisation Benutzerhandbuch Manual de usuario Manuale d'uso Használati utasítás

Download de gebruikershandleiding op: Obtenha o manual do usuário em: Pobierz instrukcję obsługi na: Získejte uživatelskou příručku na: Получить руководство пользователя на: www.gtcompany.fr/en/customer-support/

| EN | USER MANUAL 3 |  |
|----|---------------|--|
|    |               |  |

| FR | MANUEL | D'UTILISATION | 9 |
|----|--------|---------------|---|
|----|--------|---------------|---|

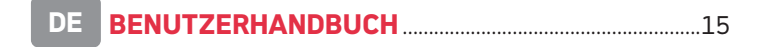

| ES N | ANUAL | DE | USUARIO |  |
|------|-------|----|---------|--|
|------|-------|----|---------|--|

| IT | MANUALE D'USC |  |
|----|---------------|--|
|----|---------------|--|

# EN

## SAFETY PRECAUTIONS

- 1. This product is not waterproof and should not be used in humid, extremely hot or cold environments.
- 2. The operating temperature of the product is between 0° C and  $45^{\circ}$  C.
- 3. Printer power supply voltage is DC 5V.
- 4. If you experience any issues with the product, please contact the seller for assistance and do not try to disassemble or repair the product without authority.
- 5. Do NOT use volatile solvent to clean the printer, such as alcohol, benzene.

#### **PRODUCT DESCRIPTION**

The Realipix Pocket P is a Bluetooth thermal mini printer, it can print text, web pages, pictures and graffiti.

### **IMPORTANT INFORMATION**

- 1. The accepted thermal printing paper size is 57x30mm (Paper width x Max. paper roll thickness in diameter)
- If the printer is expected to be inactive for an extended period of time, try to charge it at least once a month to keep the battery active. Failing to do so may lead to performance issues with the battery.
- 3. To ensure a good Bluetooth connection, the printer should be within 5 meters in open field of the external Bluetooth device.
- 4. Pulling the paper during printing is not recommended as it may damage the printer.

EN

## **PRODUCT SPECIFICATIONS**

| Hardware Spec.        |                                         |                                                                     |  |  |
|-----------------------|-----------------------------------------|---------------------------------------------------------------------|--|--|
|                       | Version                                 | 4.0                                                                 |  |  |
| Bluetooth             |                                         | Max. range: 8 meters in open field.                                 |  |  |
| Didetooti             | Range                                   | For optimal usability, keep<br>device within a range of 5<br>meters |  |  |
| Putton (Switch        | Paper advancing button                  | Yes                                                                 |  |  |
| Bullon/ Switch        | Power button                            | Yes                                                                 |  |  |
| Charging              | Micro USB (for c                        | charging only)                                                      |  |  |
|                       | Resolution                              | 203dpi                                                              |  |  |
|                       |                                         | Width: 57mm                                                         |  |  |
| Printing Info.        | Thermal paper size                      | Max. paper roll thickness:<br>30mm                                  |  |  |
|                       | Color                                   | Black                                                               |  |  |
|                       | Product Dimensions & Weigh              | nt                                                                  |  |  |
| Printer Dimensions    | Approx. 102 x 80 x 37                   | .5mm (4x3x1.5 inch)                                                 |  |  |
| Printer               | Approx. 158g (excluding printing paper) |                                                                     |  |  |
| net weight            |                                         |                                                                     |  |  |
| Арр                   |                                         |                                                                     |  |  |
| Name                  | "PAPERGo" for bot                       | h Android & iOS                                                     |  |  |
| Cummented O/Cummien   | Android 5.0 or later                    |                                                                     |  |  |
| Supported 0/S version | iOS 10.0 or later                       |                                                                     |  |  |

Product specifications are subject to change without prior notices.

## l

Ξ

## **PRODUCT PRESENTATION**

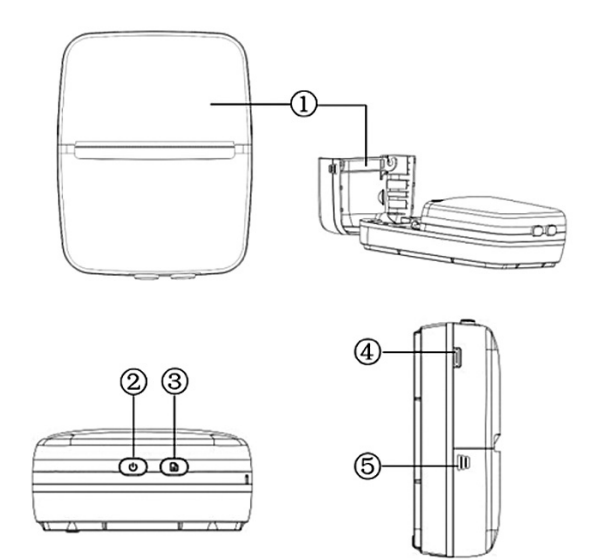

- 1. Paper roll compartment cover
- 2. Power button two-tone light indicators (green and blue)
- 3. Paper advancing button (to advance the paper to the preferred position) red light indicator
- 4. Micro USB port (for battery charging)
- 5. Paper roll compartment cover notches (press the notches on both sides of the printer to open the cover)

#### **BUTTONS AND LIGHT INDICATORS**

| Button                       | Light<br>Indicator                   | Function                                                                               |  |
|------------------------------|--------------------------------------|----------------------------------------------------------------------------------------|--|
|                              |                                      | Light on: The printer is powered on but not connected to Wi-Fi                         |  |
| Power                        | Green                                | <b>Slow flashing:</b> Low battery<br>(charge the printer or it will shut down shortly) |  |
| button                       |                                      | <b>Fast flashing:</b> Battery exhausted<br>(the printer is shutting down)              |  |
|                              | Plue                                 | Light on: The printer is connected to Wi Fi                                            |  |
|                              | Diue                                 | Flashing: No paper installed or out of paper                                           |  |
| Paper<br>advancing<br>button | Red Light on: The device is charging |                                                                                        |  |

#### **PREPARING THE PRINTER**

#### 1. Charging the battery

To charge the built-in battery, connect the printer to an external power source with the provided USB cable. The minimum requirement for charging with a power adaptor\* is 5V/1A. \*Not included

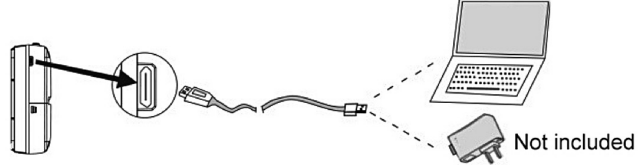

Note: It takes 3 hours or longer to fully charge the built-in battery.

#### 2. Installing The Printing Paper

a) Open the paper roll compartment cover.

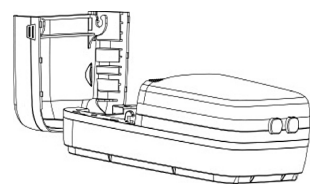

b) Place the printing paper in its compartment and make sure the thermal sensing side of the paper is facing towards the printer's thermal printing sensor as shown in the illustrations below:

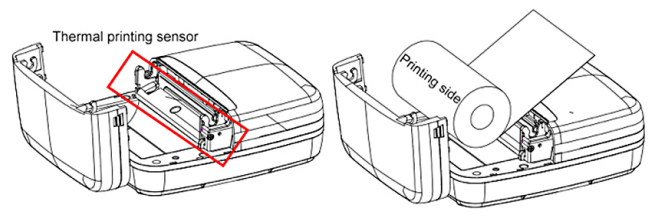

c) Firmly close up the cover.

#### **OBTAINING THE COMPANION APP**

This printer supports mobile phones on Android 5.0 or later, and iOS 10.0 or later. The app can be downloaded by searching "PaperGo" on Google Play and the App Store, or by scanning the QR codes found on the back of this manual.

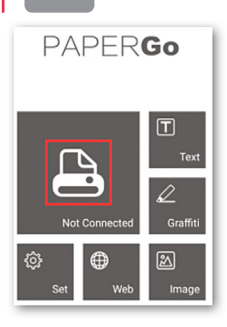

ΞN

# **BLUETOOTH PAIRING**

#### Note: The App's user interface may vary depending on the OS.

ANDROID To ensure optimal compatibility, when first opening the application please allow access to location data, photos and camera.

- 1. Press and hold the power button for approx. 2 seconds to power on the printer, the green light indicator will light up.
- 2. Make sure the Bluetooth of the mobile device is turned on, then open the app.
- 3. Press and choose "Click to scan the new device". Select "PaperGo' and click "Click to connect".
- 4. When the connection is successful, "Connected" (on Android) and "PaperGo" (on iOS) will appear under the printer icon and the green light indicator will change to blue.

# **PRINTING & SETTINGS**

#### T

Text: Enter text and create notes or shopping lists.

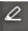

Graffiti: Use your screen to draw and print out your drawings.

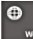

• Web: Print out web pages content.

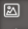

Image: Select photos or images you want to print.

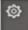

Set: Access language and printing concentration settings.

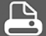

Press this icon to print out selected content.

# **PRÉCAUTIONS DE SÉCURITÉ**

- Ce produit n'est pas étanche et ne doit pas être utilisé dans des environnements humides, extrêmement chauds ou froids.
- 2. La température de fonctionnement du produit se situe entre 0° C et 45° C.
- 3. La tension d'alimentation de l'imprimante est de 5V.
- 4. Si vous rencontrez des problèmes avec le produit, veuillez contacter le vendeur pour obtenir de l'aide et n'essayez pas de démonter ou de réparer le produit sans autorisation.
- N'utilisez PAS de solvant volatil pour nettoyer l'imprimante, tel que de l'alcool ou du benzène.

## **DESCRIPTION DU PRODUIT**

La Realipix Pocket P est une mini imprimante thermique Bluetooth qui peut imprimer du texte, des pages Web, des images et des dessins.

# **INFORMATIONS IMPORTANTES**

- 1. Le format de papier thermique accepté est 57x30 mm (largeur du papier x épaisseur maximale du rouleau de papier en diamètre).
- 2. Si l'imprimante doit rester inactive pendant une période prolongée, essayez de la charger au moins une fois par mois pour garder la batterie active. Ne pas le faire peut entraîner des problèmes de performances de batterie.
- 3. Pour garantir une bonne connexion Bluetooth, l'imprimante doit se trouver dans un rayon de 5m ou moins du périphérique Bluetooth externe.
- 4. Il n'est pas recommandé de tirer sur le papier pendant l'impression car cela peut endommager l'imprimante.

FR

# **CARACTÉRISTIQUES PRODUIT**

|                       | Caractéristiques             |                                                                                                |  |
|-----------------------|------------------------------|------------------------------------------------------------------------------------------------|--|
|                       | Version                      | 4.0                                                                                            |  |
|                       |                              | Portée max. : 8m.                                                                              |  |
| Bluetooth             | Portée                       | Pour une utilisation<br>optimale, essayez de garder<br>l'appareil dans un rayon de<br>5 mètres |  |
| Pouton                | Ajustement papier            | Oui                                                                                            |  |
| Bouton                | Bouton d'allumage            | Oui                                                                                            |  |
| Recharge              | Micro USB (rechar            | ge uniquement)                                                                                 |  |
|                       | Résolution                   | 203dpi                                                                                         |  |
| Information           |                              | Largeur : 57mm                                                                                 |  |
| d'impression          | Taille papier thermique      | Épaisseur rouleau<br>max. : 30mm                                                               |  |
|                       | Couleur                      | Noir                                                                                           |  |
|                       | Dimensions et poids du prode | uit                                                                                            |  |
| Dimensions            | Environ 102 x 80 x 37.5m     | nm (4 x 3 x 1.5 pouces)                                                                        |  |
| Poids net             | Environ 158g (sans papier)   |                                                                                                |  |
| Application           |                              |                                                                                                |  |
| Nom                   | "PAPERGo" pour               | Android & iOS                                                                                  |  |
| Version OS supportées | Android 5.0<br>iOS 10.0      | ) ou plus<br>ou plus                                                                           |  |

Les caractéristiques produit peuvent varier en fonction des mises à jour.

# **PRÉSENTATION DU PRODUIT**

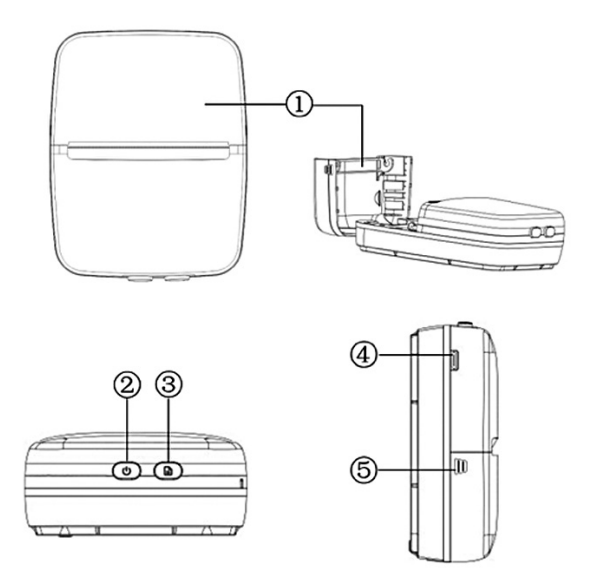

- 1. Couvercle du compartiment à papier
- 2. Bouton d'alimentation indicateurs lumineux (vert et bleu)
- 3. Bouton d'ajustement du papier (pour faire avancer le papier à la position souhaitée) indicateur lumineux rouge
- 5. Encoches du couvercle du compartiment à papier (appuyez sur les encoches des deux côtés de l'imprimante pour ouvrir le couvercle)

FR

## **BOUTONS ET INDICATEURS LUMINEUX**

| Bouton               | Indicateur<br>Lumineux | Fonctions                                                                                                    |  |
|----------------------|------------------------|----------------------------------------------------------------------------------------------------|--|
|                      |                        | Allumé : L'imprimante est allumée mais n'est pas<br>connectée au Wi-Fi                                         |  |
| Pouton               | Vert                   | <b>Clignotement lent :</b> Batterie faible<br>(chargez l'imprimante avant qu'elle ne s'éteigne)                |  |
| d'allumage           |                        | <b>Clignotement rapide :</b> Batterie épuisée (l'imprimante s'éteint au 10 <sup>ème</sup> clignotement rapide) |  |
|                      | Bleu                   | Allumé : L'imprimante est connectée en Wi-Fi<br>Clignotement : Aucun papier installé<br>ou papier épuisé       |  |
| Ajustement<br>papier | Rouge                  | Allumé : L'appareil est en charge                                                                              |  |

## **PRÉPARATION DE L'IMPRIMANTE**

#### 1. Recharge de la batterie

Pour charger la batterie intégrée, connectez l'imprimante à une source d'alimentation externe avec le câble USB fourni. La puissance de charge minimum requise pour utiliser un adaptateur secteur\* est de 5V/1A.

\*Non inclus

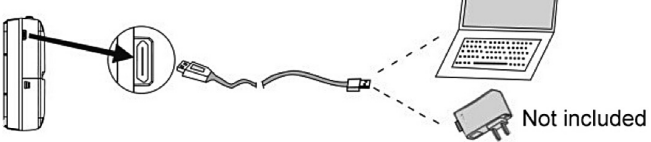

Remarque : Une charge complète peut prendre 3h ou plus.

#### 2. Installation du papier

a) Ouvrez le compartiment à papier

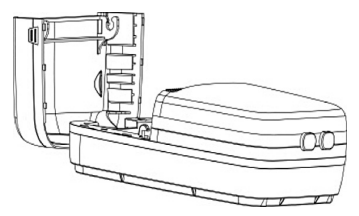

b) Placez le papier dans son compartiment et assurez vous que le côté de détection thermique du papier est orienté vers le capteur d'impression thermique de l'imprimante, comme indiqué dans les illustrations ci-dessous :

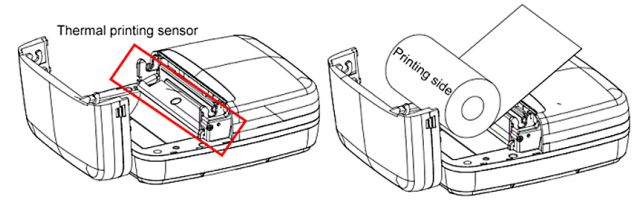

c) Refermez bien le couvercle

## **TÉLÉCHARGER L'APPLICATION**

Cette imprimante est compatible avec les smartphones sous Android 5.0 et plus et iOS10.0 et plus. Pour télécharger l'application, recherchez "PaperGo" sur le Google Play ou l'App Store, ou scannez les QR codes au dos de ce manuel.

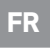

## PAPER**Go**

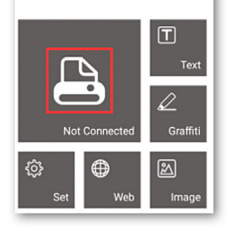

# **CONNEXION BLUETOOTH**

# Remarque : L'interface de l'application peut varier selon le système utilisé.

ANDROID Pour assurer une compatibilité optimale, lors de la première ouverture de l'application, veuillez autoriser l'accès aux données de localisation, aux photos et à l'appareil photo.

- Appuyez sur le bouton d'alimentation et maintenezle enfoncé pendant env. 2 secondes pour allumer l'imprimante, le voyant vert s'allume.
- 2. Assurez-vous que le Bluetooth sur l'appareil mobile est bien activé, puis ouvrez l'application.
- 3. Appuyez sur 🕒 et choisissez « Click to scan the new device », puis sélectionnez « PaperGo » et appuyer sur « click to connect »
- 4. Une fois la connexion établie, les mentions « Connecté » (sur Android) et « PaperGo » (sur iOS) apparaissent sous l'icône de l'imprimante et le voyant vert devient bleu.

# **IMPRESSION ET RÉGLAGES**

Text: Tapez du texte et créez des notes ou des listes de course.

Graffiti: Dessinez sur votre écran et imprimez vos dessins.

Web: Imprimez des pages web.

Image: Sélectionnez des photos ou images et imprimez-les.

Set : Accédez aux réglages de langues et de concentration d'impression.

Appuyez sur cette icône pour imprimer le contenu sélectionné.

0

•

2

# DE

## VORSICHTSMASSNAHMEN

- 1. Dieses Produkt ist nicht wasserdicht und sollte nicht in feuchten, extrem heißen oder kalten Umgebungen verwendet werden.
- 2. Die Betriebstemperatur des Produkts liegt zwischen 0°C und 45°C.
- 3. Die Versorgungsspannung des Druckers beträgt DC 5V.
- 4. Wenn Sie Probleme mit dem Produkt haben, wenden Sie sich bitte an den Verkäufer und versuchen Sie nicht, das Produkt selbst zu zerlegen oder zu reparieren.
- 5. Verwenden Sie KEINE flüchtigen Lösungsmittel zur Reinigung des Druckers, wie Alkohol oder Benzol.

## PRODUKTBESCHREIBUNG

Der Realipix Pocket P ist ein Bluetooth-Thermo-Minidrucker, der Text, Webseiten, Bilder und Graffiti druckt.

### WICHTIGE INFORMATIONEN

- 1. Das akzeptierte Thermodruckpapierformat ist 57x30 mm (Papierbreite x max. Papierrollendicke im Durchmesser).
- 2. Wenn der Drucker über einen längeren Zeitraum nicht benutzt wird, versuchen Sie, ihn mindestens einmal pro Monat zu laden, um den Akku aktiv zu halten. Andernfalls kann es zu Leistungsproblemen mit dem Akku kommen.
- 3. Um eine gute Bluetooth-Verbindung zu gewährleisten, muss sich der Drucker im Umkreis von 5 Metern um das externe Bluetooth-Gerät befinden.
- Es wird nicht empfohlen, das Papier während des Druckens zu ziehen, da dies den Drucker beschädigen kann.

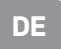

#### **PRODUKT-SPEZIFIKATIONEN**

| Hardware-Spezifikation      |                                    |                                                                                                    |  |  |
|-----------------------------|------------------------------------|----------------------------------------------------------------------------------------------------|--|--|
|                             | Version                            | 4.0                                                                                                    |  |  |
|                             |                                    | Max. Reichweite:<br>8 Metern.                                                                           |  |  |
| Bluetooth                   | Entfernung                         | Halten Sie das Gerät<br>für eine optimale<br>Benutzerfreundlichkeit in<br>einem Umkreis von<br>5 Metern |  |  |
| Taata                       | Papierabrollung                    | Ja                                                                                                    |  |  |
| Taste                       | Netzschalter                       | Ja                                                                                                    |  |  |
| Aufladen                    | Micro USB (nur                     | zum Aufladen)                                                                                           |  |  |
|                             | Auflösung                          | 203dpi                                                                                                  |  |  |
|                             | Thermal paper size                 | Breite: 57mm                                                                                            |  |  |
| Druckinformationen.         |                                    | Papierrollendicke bei max:<br>30mm                                                                      |  |  |
|                             | Farbe                              | Schwarz                                                                                                 |  |  |
| P                           | roduktabmessungen und Gew          | richt                                                                                                   |  |  |
| Druckerabmessungen          | Etwa 102 x 80 x 37.5               | 5mm (4 x 3 x 1.5 Zoll)                                                                                  |  |  |
| Drucker Nettogewicht        | Etwa 158g (ohr                     | ne Druckpapier)                                                                                         |  |  |
|                             | Арр                                |                                                                                                    |  |  |
| Name                        | "PAPERGo" für Android & iOS        |                                                                                                    |  |  |
| Unterstützte<br>O/S-Version | Android 5.0 oder höl<br>iOS 10.0 c | her Updates ändern.<br>oder höher                                                                       |  |  |

Produktspezifikationen können sich aufgrund neuerer Aktualisierungen ändern.

### PRODUKTVORSTELLUNG

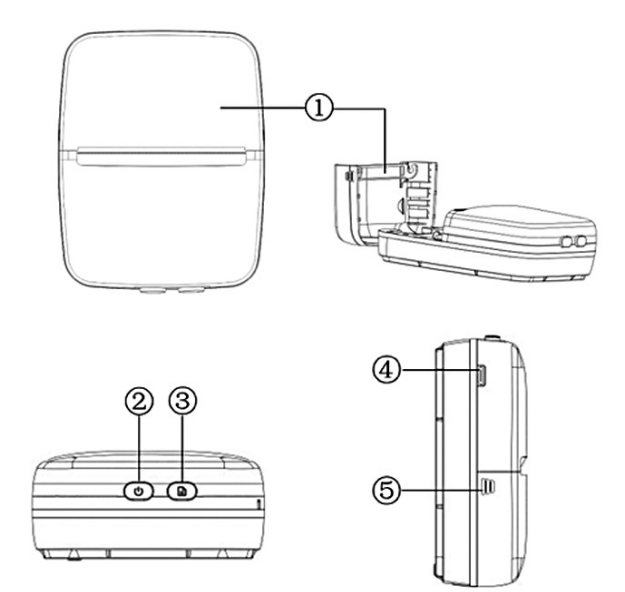

- 1. Abdeckung des Papierrollenfachs
- 2. Ein/Aus-Schalter zweifarbige Leuchtanzeigen (grün und blau)
- 3. Papiervorschubtaste (um das Papier in die bevorzugte Position vorzuschieben) rote Leuchtanzeige
- 4. Mikro-USB-Anschluss (zum Laden der Batterie)
- 5. Einkerbung zum Öffnen der Papierrollenfachabdeckung (drücken Sie die Einkerbungen auf beiden Seiten des Druckers, um die Abdeckung zu öffnen)

DE

#### TASTEN UND LEUCHTANZEIGEN

| Taste                | Leuchtan-<br>zeige | Leuchtan-<br>zeige Funktion                                                                      |  |
|----------------------|--------------------|--------------------------------------------------------------------------------------------------|--|
|                      | Grün               | Licht an: Der Drucker ist eingeschaltet, aber nicht mit<br>Wi-Fi verbunden.                      |  |
| Netzs-               |                    | Langsames Blinken: Schwacher Akku (Drucker aufladen<br>oder schaltet sich in Kürze ab)           |  |
| chalter              |                    | Schnelles Blinken: Akku leer (der Drucker schaltet sich<br>nach 10-maligem schnellen Blinken ab) |  |
|                      | Blau               | Licht an: Der Drucker ist an Wi-Fi angeschlossen                                                 |  |
|                      |                    | Blinkt: Kein Papier eingelegt oder kein Papier mehr                                              |  |
| Papiera-<br>brollung | Rot                | Licht an: Das Gerät wird aufgeladen                                                              |  |

## **VORBEREITUNG DES DRUCKERS**

#### 1. Aufladung der Batterie

Um den eingebauten Akku aufzuladen, schließen Sie den Drucker mit dem mitgelieferten USB-Kabel an eine externe Stromquelle an. Die Mindestanforderung für das Aufladen mit einem Netzteil\* beträgt 5V/1A.

\*Nicht enthalten

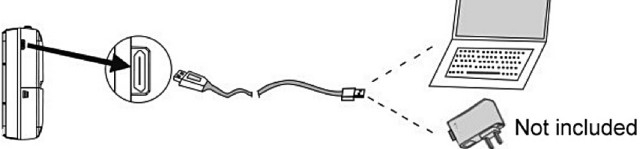

Hinweis: Das vollständige Aufladen des eingebauten Akkus dauert mindestens 3 Stunden.

#### 2. Papierinstallation

a) Öffnen Sie das Papierfach

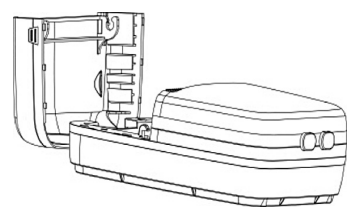

b) Legen Sie das Druckpapier in das Fach und stellen Sie sicher, dass die Thermosensorseite des Papiers zum Thermodrucksensor des Druckers zeigt, wie in den folgenden Abbildungen gezeigt.

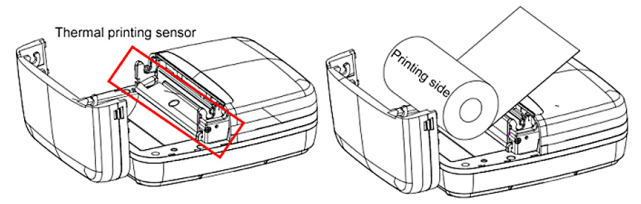

c) Schließen Sie die Abdeckung fest.

#### HERUNTERLADEN DER APP

Drucker unterstützt Mobiltelefone mit Android 5.0 oder höher und iOS 10.0 oder höher. Um die App herunterzuladen, suchen Sie im Google Play oder App Store nach «PaperGo», oder scannen Sie die QR-Codes auf der Rückseite dieses Handbuchs.

# DE

## PAPERGO

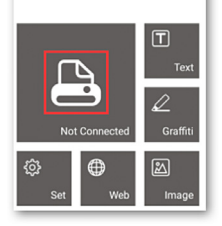

# **BLUETOOTH-VERBINDUNG**

Hinweis: Die Benutzeroberfläche der App kann je nach Betriebssystem unterschiedlich sein.

ANDROID Um eine optimale Kompatibilität zu gewährleisten, erlauben Sie bitte beim ersten Öffnen der Anwendung den Zugriff auf Standortdaten, Fotos und Kamera.

- Halten Sie die Netztaste ca. 2 Sekunden lang gedrückt, um den Drucker einzuschalten; die grüne Leuchtanzeige leuchtet.
- 2. Vergewissern Sie sich, dass Bluetooth uf Ihrem mobilen Smartphone aktiviert ist, und öffnen Sie die App.
- Drücken Sie Drücken Sie und wählen Sie "Click to scan the new device". Wählen Sie "PaperGo" und klicken Sie "Click to connect".
- 4. Wenn die Verbindung erfolgreich ist, "Connected" (auf Android) und "PaperGo" (auf iOS) erscheinen unter dem Druckersymbol und die grüne Leuchtanzeige wechselt zu blau.

# **DRUCKEN & EINSTELLUNGEN**

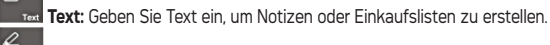

Graffiti: Benutzen Sie Ihren Bildschirm, um Ihre Zeichnungen zu zeichnen und auszudrucken.

Web: Drucken Sie den Inhalt der Webseiten aus.

Image: Wählen Sie die Fotos oder Bilder aus, die Sie drucken möchten.

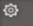

F

0

Set: Zugriff auf Sprach- und Druckeinstellungen.

Drücken Sie dieses Symbol, um den ausgewählten Inhalt drucken.

## ES

## PRECAUCIONES DE SEGURIDAD

- This product is not waterproof and should not be used in humid, extremely hot or cold environments.
- 2. La temperatura de funcionamiento del producto está entre 0° C y 45° C.
- 3. El voltaje de la fuente de alimentación de la impresora es DC 5V.
- 4. Si tiene algún problema con el producto, póngase en contacto con el vendedor para obtener ayuda y no intente desmontar o reparar el producto sin autorización.
- 5. No use disolventes volátiles para limpiar la impresora, como el alcohol, el benceno.

# **DESCRIPCIÓN DEL PRODUCTO**

La Realipix Pocket P es una mini impresora térmica Bluetooth que imprime texto, páginas web, fotos y graffiti.

# **INFORMACIÓN IMPORTANTE**

- 1. El tamaño de papel aceptado para la impresión térmica es de 57x30mm (Ancho de papel x Máximo grosor del rollo de papel en diámetro).
- Si se espera que la impresora esté inactiva durante un período de tiempo prolongado, trate de cargarla al menos una vez al mes para mantener la batería activa. Si no lo hace, puede provocar problemas de rendimiento con la batería.
- Para asegurar una buena conexión Bluetooth, la impresora debe estar a menos de 5 metros del dispositivo Bluetooth externo.
- No se recomienda tirar del papel durante la impresión ya que puede dañar la impresora.

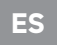

#### **ESPECIFICACIONES DEL PRODUCTO**

|                                | Especificaciones de hardwa   | re                                                                                                    |
|--------------------------------|------------------------------|----------------------------------------------------------------------------------------------------|
|                                | Versión                      | 4.0                                                                                                    |
| Bluetooth                      | Distancia                    | Alcance máximo:<br>8 metros. Para un uso<br>óptimo , intente mantener<br>el dispositivo a menos de<br>5 metros |
| Potón                          | Botón de ajuste de papel     | Si                                                                                                    |
| BULUIT                         | Botón de encendido           | Si                                                                                                    |
| Recarga                        | Micro USB (sólo              | para cargar)                                                                                                   |
|                                | Resolución                   | 203dpi                                                                                                    |
| Imprimiondo                    | Tamaño del papel térmico     | Ancho: 57mm                                                                                                    |
| información                    |                              | Grosor máximo del rollo de<br>papel : 30 mm                                                                    |
|                                | Color                        | Negro                                                                                                    |
|                                | Dimensiones y peso del produ | cto                                                                                                    |
| Dimensiones de<br>la impresora | Approx. 102 x 80 x 37.5m     | m (4 x 3 x 1.5 pulgadas)                                                                                       |
| Impresora<br>Peso neto         | Approx. 158g (excluyendo     | el papel de impresión)                                                                                         |
|                                | Арр                          |                                                                                                    |
| Nombre                         | "PAPERGo" para               | Android y iOS                                                                                                  |
| Versión de O/S                 | Android 5.0 o posterior      |                                                                                                    |
| soportada                      | iOS 10.0 o                   | posterior                                                                                                    |

Las especificaciones del producto pueden variar según las actualizaciones.

## **PRESENTACION DE PRODUCTO**

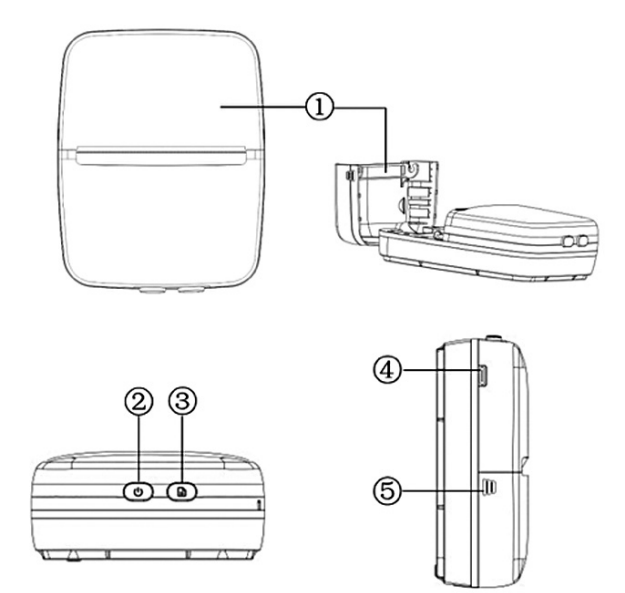

- 1. Cubierta del compartimento de papel
- 2. Botón de encendido indicadores luminosos de dos tonos (verde y azul)
- 3. Botón de avance del papel (para avanzar el papel a la posición preferida) indicador de luz roja
- 4. Puerto micro USB (para la carga de la batería)
- 5. Muescas de la tapa del compartimento de papel (presione las muescas en ambos lados de la impresora para abrir la cubierta)

ES

## **BOTONES E INDICADORES LUMINOSOS**

| Botón                          | Indicador<br>de luz | Función                                                                          |  |
|--------------------------------|---------------------|----------------------------------------------------------------------------------|--|
|                                | Verde               | Luz encendida: La impresora está encendida pero no está<br>conectada a Wi-Fi     |  |
| Botón                          |                     | <b>Parpadeo lento:</b> Batería baja<br>(cargue la impresora o se apagará pronto) |  |
| de<br>encendido                |                     | <b>Parpadeo rápido:</b> Batería agotada<br>(la impresora se está apagando)       |  |
|                                | Azul                | Luz encendida: La impresora está conectada a Wi-Fi                               |  |
|                                |                     | Parpadeo: No hay papel instalado o sin papel                                     |  |
| Botón de<br>ajuste de<br>papel | Red                 | Luz encendida: El dispositivo se está cargando                                   |  |

#### **PREPARANDO LA IMPRESORA**

#### 1. Recargando la batería

Para cargar la batería incorporada, conecte la impresora a una fuente de alimentación externa con el cable USB suministrado. La potencia de carga mínima requerida para usar un adaptador de CA\* es de 5V / 1A. \*No incluido

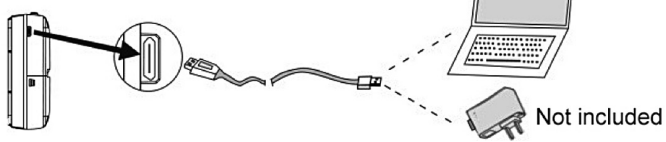

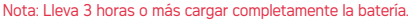

#### 2. Instalación en papel

a) Abrir la tapa del compartimento de los rollos de papel

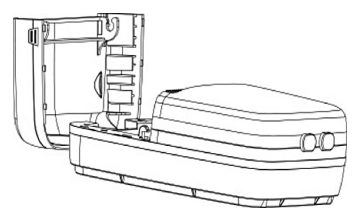

b) Coloque el papel de impresión en su compartimento y asegúrese de que el lado de detección térmica del papel esté orientado hacia el sensor de impresión térmica de la impresora como se muestra en las siguientes ilustraciones.

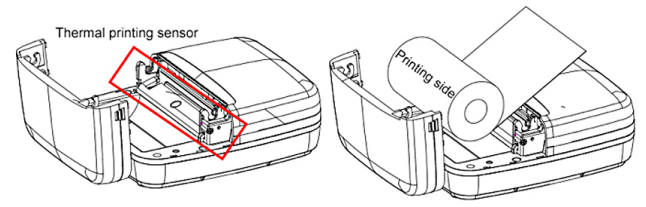

c) Cerrar firmemente la tapa

### **DESCARGUE LA APLICACIÓN**

Esta impresora es compatible con los teléfonos móviles con Android 5.0 o posterior, y con iOS 10.0 o posterior. Para descargar la aplicación, busca «PaperGo» en Google Play o en App Store, o escanea los códigos QR que aparecen al final de este manual.

# PAPERGO

ES

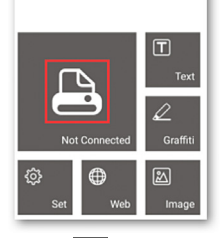

# **CONEXIÓN BLUETOOTH**

Nota: La interfaz de usuario de la aplicación puede variar según el sistema operativo.

ANDROID Para garantizar una compatibilidad óptima, al abrir la aplicación por primera vez, permita el acceso a los datos de ubicación, las fotos y la cámara.

- Mantenga pulsado el botón de encendido durante unos 2 segundos para encender la impresora, el indicador de luz verde se encenderá.
- 2. Asegúrate de que el Bluetooth del dispositivo móvil esté encendido y abre la aplicación
- Pulsa y selecciona "Click to scan the new device". Selecciona "PaperGo" y haz clic en "Click to connect".
- Cuando la conexión sea exitosa, "Connected" (en Android) y "PaperGo" (en iOS) aparecerán bajo el icono de la impresora y el indicador de luz verde cambiará a azul

# IMPRESIÓN Y CONFIGURACIÓN

Text: Escriba el texto y cree notas o listas de compras.

Graffiti: Dibuja en tu pantalla e imprime tus dibujos.

web Web: Imprimir páginas web.

Image: Selecciona las fotos o imágenes que quieras imprimir.

Set: Configuración de idioma y concentración de impresión.

Presione este icono para imprimir el contenido seleccionado.

0

0

## IT

## **PRECAUZIONI DI SICUREZZA**

- Prodotto non è impermeabile e non deve essere utilizzato in ambienti umidi, estremamente caldi o freddi.
- 2. La temperatura di esercizio del prodotto è compresa tra 0° C e 45° C.
- 3. La tensione di alimentazione della stampante è di 5V DC.
- Se si verificano problemi con il prodotto, si prega di contattare il venditore per assistenza e non tentare di smontare o riparare il prodotto senza autorizzazione.
- 5. NON utilizzare solventi volatili per pulire la stampante, come alcol, benzene, ecc.

### **DESCRIZIONE DEL PRODOTTO**

La Realipix Pocket P è una mini stampante termica Bluetooth che stampa testi, pagine web, immagini e graffiti.

### **INFORMAZIONI IMPORTANTI**

- 1. Il formato carta di stampa termica accettato è 57x30mm (larghezza della carta x spessore massimo del rotolo di carta nel diametro).
- Se si prevede che la stampante rimarrà inattiva per un lungo periodo di tempo, provare a caricarla almeno una volta al mese per mantenere attiva la batteria. In caso contrario, si potrebbero verificare problemi di prestazioni della batteria.
- 3. Per garantire una buona connessione Bluetooth, la stampante deve trovarsi entro 5 metri dal dispositivo Bluetooth esterno.
- Si sconsiglia di tirare la carta durante la stampa poiché potrebbe danneggiare la stampante.

IT

### **SPECIFICHE DEL PRODOTTO**

| Specifiche hardware             |                                                   |                                                                                                    |  |  |
|---------------------------------|---------------------------------------------------|----------------------------------------------------------------------------------------------------|--|--|
| Bluetooth                       | Versione                                          | 4.0                                                                                                    |  |  |
|                                 | Raggio                                            | Raggio max.: 8 metri.<br>Per una fruibilità ottimale,<br>mantenere il dispositivo<br>entro un raggio di 5 metri. |  |  |
| Pulsante                        | Pulsante di regolazione della<br>carta            | Si                                                                                                    |  |  |
|                                 | Pulsante<br>di alimentazione                      | Si                                                                                                    |  |  |
| Ricarica                        | Micro USB (solo per ricarica)                     |                                                                                                    |  |  |
|                                 | Risoluzione                                       | 203dpi                                                                                                    |  |  |
| Informazioni<br>sulla<br>stampa | Formato carta termica                             | Larghezza: 57mm                                                                                                  |  |  |
|                                 |                                                   | Spessore rotolo di carta<br>max: 30mm                                                                            |  |  |
|                                 | Colore                                            | Nero                                                                                                    |  |  |
| Dimensioni e peso del prodotto  |                                                   |                                                                                                    |  |  |
| Dimensioni della<br>stampante   | Circa 102 x 80 x 37.5mm (4 x 3 x 1.5 pollici)     |                                                                                                    |  |  |
| Printer<br>net weight           | Circa 158g (esclusa la carta da stampa)           |                                                                                                    |  |  |
| Арр                             |                                                   |                                                                                                    |  |  |
| Nome                            | "PAPERGo" sia per Android che per iOS             |                                                                                                    |  |  |
| Versione O/S<br>supportata      | Android 5.0 o successivo<br>iOS 10.0 o successivo |                                                                                                    |  |  |

Le specifiche del prodotto possono variare in base agli aggiornamenti.

### **PRESENTAZIONE DEL PRODOTTO**

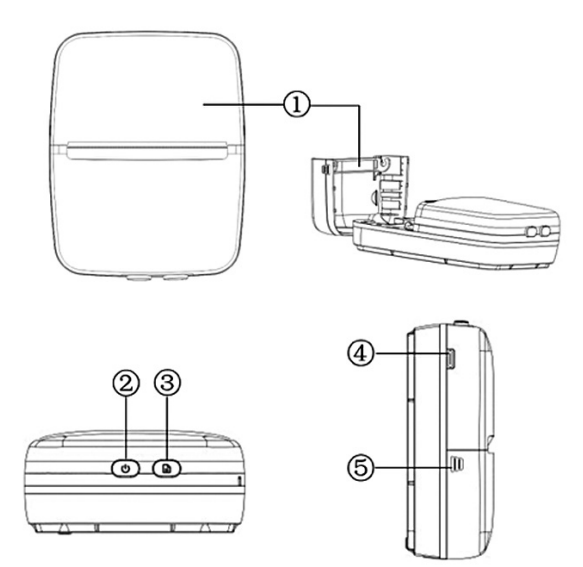

- 1. Coperchio dello scomparto del rotolo di carta
- 2. Pulsante di accensione indicatori luminosi a due toni (verde e blu)
- 3. Pulsante di avanzamento carta (per far avanzare la carta nella posizione preferita) indicatore luminoso rosso
- 4. Porta micro USB (per la ricarica della batteria)
- 5. Tacche del coperchio del vano carta (premere le parti su entrambi i lati della stampante per aprire il coperchio)

IT

#### **PULSANTI E INDICATORI LUMINOSI**

| Pulsante                                  | Indicatore<br>Iuminoso | Funzione                                                                             |
|-------------------------------------------|------------------------|--------------------------------------------------------------------------------------|
| Pulsante di<br>alimentazione              | Verde                  | <b>Spia accesa:</b> la stampante è accesa ma non<br>connessa al Wi-Fi                |
|                                           |                        | Lampeggiamento lento: batteria scarica (caricare la stampante o si spegnerà a breve) |
|                                           |                        | Lampeggiamento rapido: batteria scarica<br>(la stampante si sta spegnendo)           |
|                                           | Blu                    | Spia accesa : la stampante è connessa al Wi Fi                                       |
|                                           |                        | Lampeggiamento : Nessuna carta installata<br>o esaurita                              |
| Pulsante di<br>regolazione<br>della carta | Rosso                  | Luce accesa:<br>il dispositivo si sta caricando                                      |

#### PREPARAZIONE DELLA STAMPANTE

#### 1. Ricarica della batteria

Per caricare la batteria integrata, collegare la stampante a una fonte di alimentazione esterna con il cavo USB in dotazione. Il requisito minimo per la ricarica con un adattatore di alimentazione\* è 5V / 1A.

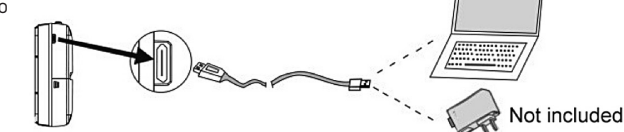

Nota: sono necessarie almeno 3 ore per caricare completamente la batteria integrata.

#### 2. Installazione della carta

a) Aprire il vano carta.

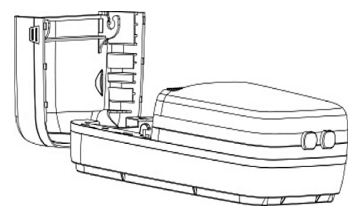

b) Posizionare la carta da stampa nel suo scomparto e assicurarsi che il lato di rilevamento termico della carta sia rivolto verso il sensore di stampa termica della stampante, come mostrato nelle figure seguenti.

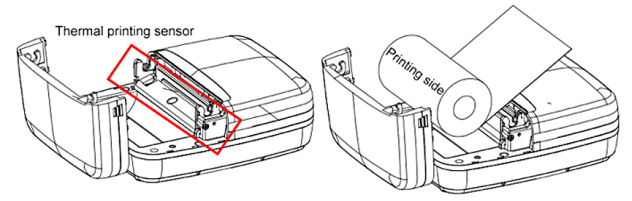

c) Chiudere saldamente il coperchio

#### SCARICA L'APPLICAZIONE

Questa stampante supporta telefoni cellulari su Android 5.0 o versioni successive e iOS 10.0 o versioni successive. Per scaricare l'app, cercare «PaperGo» su Google Play o sull'App Store o scansionare i codici QR sul retro di questo manuale.

#### PAPERGO

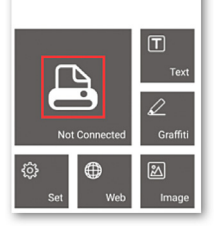

## **CONNESSIONE BLUETOOTH**

#### Nota: l'interfaccia utente dell'app può variare in base al sistema operativo.

ANDROID Per garantire una compatibilità ottimale, alla prima apertura dell'applicazione consentire l'accesso ai dati sulla posizione, alle foto e alla fotocamera.

- Tenere premuto il pulsante di accensione per ca.
  2 secondi per accendere la stampante, la spia verde si accenderà
- 2. Assicurati che il Bluetooth del dispositivo mobile sia acceso e apri l'app.
- Premi e scegli "Click to scan the new device". Seleziona "PaperGo" e fai clic su "Click to connect".
- Quando la connessione ha esito positivo, "Connected" (su Android) e "PaperGo" (su iOS) appariranno sotto l'icona della stampante e l'indicatore luminoso verde diventerà blu.

# **STAMPA E IMPOSTAZIONI**

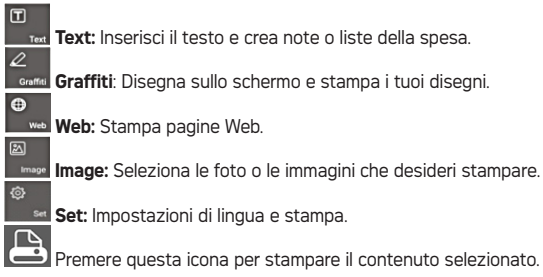

# HU

# **BIZTONSÁGI INTÉZKEDÉSEK**

- 1. Ez a termék nem vízálló, ezért nem használható nedves, rendkívül forró vagy hideg környezetben.
- 2. A termék működési hőmérséklete 0° C és 45° C között van.
- 3. A nyomtató tápfeszültsége DC 5 V.
- 4. Ha bármilyen probléma merül fel a termékkel kapcsolatban, kérjük, forduljon segítségért az eladóhoz, és ne kísérelje meg engedély nélkül szétszerelni vagy javítani a terméket.
- 5. A nyomtató tisztításához NE használjon illékony oldószert, például alkoholt vagy benzint.

# TERMÉKLEÍRÁS

A Realipix Pocket P egy Bluetooth termikus mini nyomtató, amely szöveget, weboldalakat, képeket és graffitikat nyomtat.

# FONTOS INFORMÁCIÓ

- 1. Az elfogadott hőnyomtató papír mérete 57x30 mm (Papír szélessége x A papírhenger maximális vastagsága átmérőben)
- 2. Ha a nyomtató várhatóan hosszú ideig inaktív, próbálkozzon legalább havonta egyszer feltölteni, hogy az akkumulátor aktív maradjon. Ennek elmulasztása az akkumulátorral kapcsolatos teljesítményproblémákhoz vezethet.
- 3. A jó Bluetooth-kapcsolat biztosítása érdekében a nyomtatónak a külső Bluetootheszköztől 5 méteren belül kell lennie.
- 4. Nem ajánlott a papír húzása nyomtatás közben, mivel az károsíthatja a nyomtatót.

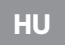

## **MŰSZAKI ADATOK**

| Hardver specifikáció     |                                                             |                                                                                                    |  |  |
|--------------------------|-------------------------------------------------------------|----------------------------------------------------------------------------------------------------|--|--|
| Bluetooth                | Változat                                                    | 4.0                                                                                                    |  |  |
|                          | Távolság                                                    | Max. távolság: 8 méter.<br>Az optimális használhatóság<br>érdekében tartsa a<br>készüléket 5 méteres<br>távolságon belül |  |  |
| Gombolódik               | Papír beállító gomb                                         | lgen                                                                                                    |  |  |
|                          | Bekapcsológomb                                              | lgen                                                                                                    |  |  |
| Akkumulátor töltés       | Micro USB (csak töltéshez)                                  |                                                                                                    |  |  |
|                          | Felbontás                                                   | 203dpi                                                                                                    |  |  |
| Információ<br>nyomtatása | Termikus papír méret                                        | Szélesség: 57mm                                                                                                    |  |  |
|                          |                                                             | A papírhenger vastagsága<br>max: 30mm                                                                                    |  |  |
|                          | Szín                                                        | Fekete                                                                                                    |  |  |
| Termék méretei és súlya  |                                                             |                                                                                                    |  |  |
| Nyomtató<br>méretei      | Hozzávetőlegesen 102 x 80 x 37.5mm<br>(4 x 3 x 1.5 hüvelyk) |                                                                                                    |  |  |
| Nyomtató<br>nettó tömeg  | Hozzávetőlegesen 158g<br>(Papír tekercs nélkül)             |                                                                                                    |  |  |
|                          | Alkalmazás                                                  |                                                                                                    |  |  |
| Név                      | "PAPERGo" mind az Android, mind az iOS számára              |                                                                                                    |  |  |
| Támogatott O/S verzió    | Android 5.0 vagy újabb<br>iOS 10.0 vagy újabb               |                                                                                                    |  |  |

A termék specifikációi a frissítésektől függően változhatnak.

# HU

# TERMÉKBEMUTATÓ

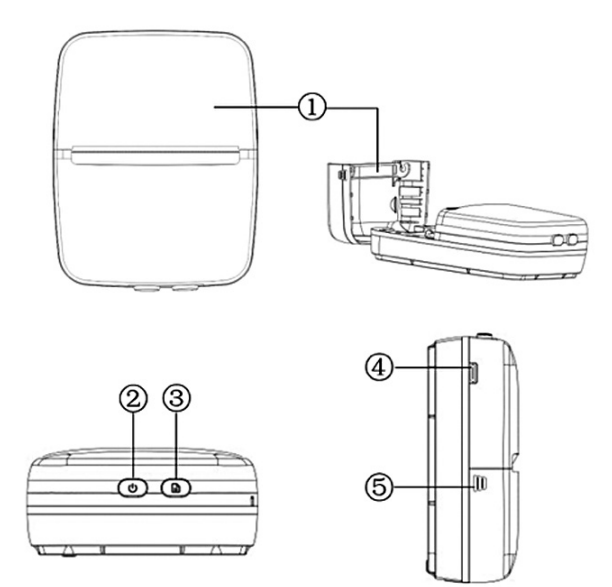

- 1. Papír tekercs rekesz fedele
- 2. Bekapcsoló gomb kéttónusú fényjelzők (zöld és kék)
- 3. Papír beállító gomb (A papír beállítása a kívánt helyzetbe) fényjelző piros
- 4. Mikro USB port (az akkumulátor töltéséhez)
- A papírtekercs-rekesz fedele bemélyedései (a borító kinyitásához nyomja meg a nyomtató mindkét oldalán található bevágásokat)

HU

# **GOMBOK ÉS FÉNYJELZŐK**

| Gombolódik             | Világítás<br>jelző | Funkció                                                                                                   |
|------------------------|--------------------|----------------------------------------------------------------------------------------------------|
| Bekapcsoló-<br>gomb    | Zöld               | Világít: A nyomtató be van kapcsolva,<br>de nincs csatlakoztatva a Wi-Fi-hez                              |
|                        |                    | Lassan villog: alacsony akkumulátor töltöttség (töltse fel<br>a nyomtatót, mert hamarosan leáll)          |
|                        |                    | <b>Gyorsan villog:</b> az akkumulátor kimerült<br>(a nyomtató leáll)                                      |
|                        | Kék                | Világít: A nyomtató csatlakozik a Wi-Fi-hez<br>Villog : Nincs papír telepítve , vagy kifogyott<br>a papír |
| Papír beállító<br>gomb | Piros              | Világít: a készülék töltődik                                                                              |

# A NYOMTATÓ ELŐKÉSZÍTÉSE

#### 1. Az akkumulátor feltöltése

TA beépített akkumulátor feltöltéséhez csatlakoztassa a nyomtatót egy külső áramforráshoz a mellékelt USB-kábellel. A hálózati adapterrel\* való töltés minimális követelménye 5V / 1A. \*Nem tartalmazza

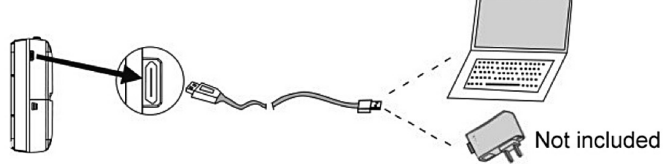

Megjegyzés: A beépített akkumulátor teljes feltöltése legalább 3 óráig tart.

#### 2. Papír telepítés

a) Nyissa ki a papírtekercs-rekesz fedelét.

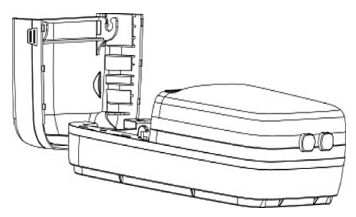

 b) Helyezze a papírt a rekeszbe, és ellenőrizze, hogy a papír hőérzékelő oldala a nyomtató hőnyomtató érzékelője felé néz e, az alábbi ábrák szerint:

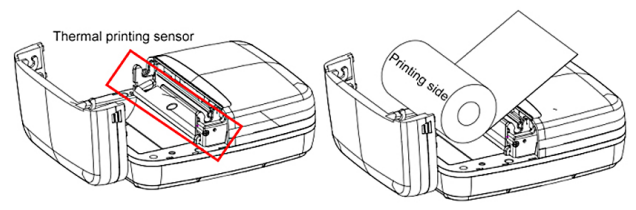

c) Zárja le határozottan a fedelet.

### TÖLTSE LE AZ ALKALMAZÁST

Ez a nyomtató támogatja a mobiltelefonokat Android 5.0 vagy újabb, illetve iOS 10.0 vagy újabb verziók esetén. Az alkalmazás letöltéséhez keressen a «PaperGo» kifejezésre a Google Playen vagy az App Store-ban, vagy olvassa be a kézikönyv hátoldalán található QR-kódokat.

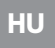

## PAPER**Go**

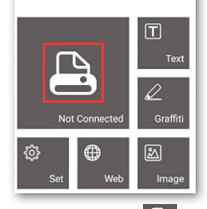

# **BLUETOOTH KAPCSOLAT**

#### Megjegyzés: Az alkalmazás felhasználói felülete az operációs rendszertől függően eltérő lehet.

ANDROID Az optimális kompatibilitás biztosítása érdekében az alkalmazás első megnyitásakor engedélyezze a helyadatok, fényképek és kamera hozzáférését.

- Tartsa nyomva a bekapcsológombot kb. 2 másodpercig a nyomtató bekapcsolásához. A zöld fény jelzőfénye világít.
- 2. Ellenőrizze, hogy a mobil eszköz Bluetooth-ja be van-e kapcsolva, és nyissa meg az alkalmazást.
- Nyomja meg az Gombot, és válassza a "Click to scan the new device" lehetőséget. Válassza a "PaperGo" lehetőséget, majd kattintson a "Click to connect" gombra.
- 4. Ha a kapcsolat sikeres, a "Connected" (Androidon) és a "PaperGo" (iOS esetén) megjelenik a nyomtató ikon alatt, és a zöld fény jelzője kékre vált.

# NYOMTATÁS ÉS BEÁLLÍTÁSOK

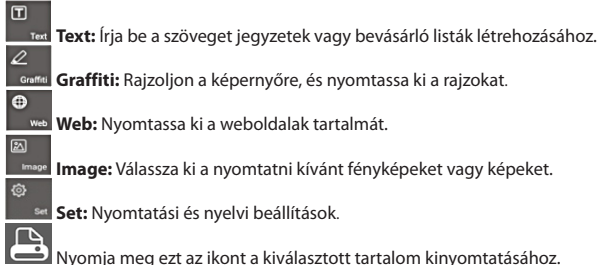

Warranty : 1 year limited warranty / garantie limitée un an / 1 Jahr eingeschränkte Garantie / garantia limitada de 1 año / garanzia limitada di 1 anno / 1 jaar beperkte garantie / garantia limitada de 1 ano / roczna ograniczona gwarancja / omezená záruka 1 rok / 1 év korlátozott garancia / 1 год ограниченной гарантии

After sales service / Service après vente / Kundendienst / Servicio postventa / Assistenza post vendita / Értékesítés utáni szolgáltatás / Service na verkoop / Servico pós venda / Serwis pogwarancyjny / Poprodejní servis / Послепродажное обслуживание:

aftersaleservice@gtcompany fr - +33 (0) 1 85 49 10 26

#### Made in China

#### CE

Notice of compliance for the European Union  $\ensuremath{\mathsf{Products}}$  bearing the CE mark comply with the applicable European directives and associated harmonised European standards.

#### Disposal of waste equipment by users in the European Union

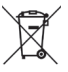

UK

This symbol means that according to local laws and regulations it is prohibited to dispose of this product with household waste Instead it is your responsibility to protect the environment and human health by handing over your used device to a designated collection point for the recycling of waste electrical and electronic equipment. For more information about where you can drop off your waste equipment for recycling please contact your local city office, your household waste disposal service or the shop where you purchased the product.

#### Product manufactured for and distributed by :

GT COMPANY - 5 rue de la Galmy - 77700 Chessy - I GT COMPANY UK LTD - 11 Old Jewry -France - +33 (0) 1.61.10.09.25 - www.gtcompany.fr EC2R 8DU LONDON - UNITED KINGDOM

AgfaPhoto is used under license of Agfa-Gevaert NV. For this product a sub-license has been granted by AgfaPhoto Holding GmbH (www.agfaphoto.com). Neither Agfa-Gevaert NV nor AgfaPhoto Holding GmbH manufacture this product or provide any product warranty or support. For service, support and warranty information, contact the distributor or manufacturer.

#### APPLICATION

- Download the app by searching "PaperGo" on Google Play or the App Store, or by scanning the following QR codes:
- Pour télécharger l'application, recherchez "PaperGO" sur Google Play ou l'App Store ou scannez l'un des codes suivants:
- Suchen Sie im Google Play oder App Store nach "PaperGO" oder scannen Sie Folgendes:
- Busque "PaperGO" en Google Play o App Store o escanee esto:
- Cerca "PaperGO" su Google Play o App Store o scansiona questo:
- Keressen a "PaperGO"-ra a Google Playen vagy App Store ban, vagy olvassa be ezt:
- · Zoek naar "PaperGO" in Google Play of de App Store of scan dit:
- Pesquise "PaperGO" no Google Play ou na App Store ou digitalize:
- Wyszukaj "PaperGO" w Google Play lub App Store lub zeskanuj to:
- Hledejte "PaperGO" na Google Play a App Store nebo naskenujte toto:
- Ищите "PaperGO" в Google Play и App Store или сканируйте это:

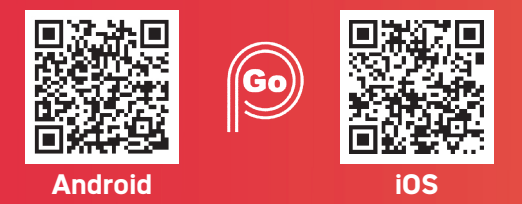

Thermal paper compatible: / Compatible avec le papier thermique: Thermopapier kompatibel : / Compatible con papel térmico Compatibile con carta termica : / Termikus papír kompatibilis Compatibel met thermisch papier: / Compatível com papel térmico Kompatybilny z papierem termicznym : / Kompatibilní s termálním papírem : / Термобумага совместима:

## **ATP3WH** (3 rolls of 57x30mm white thermal paper)